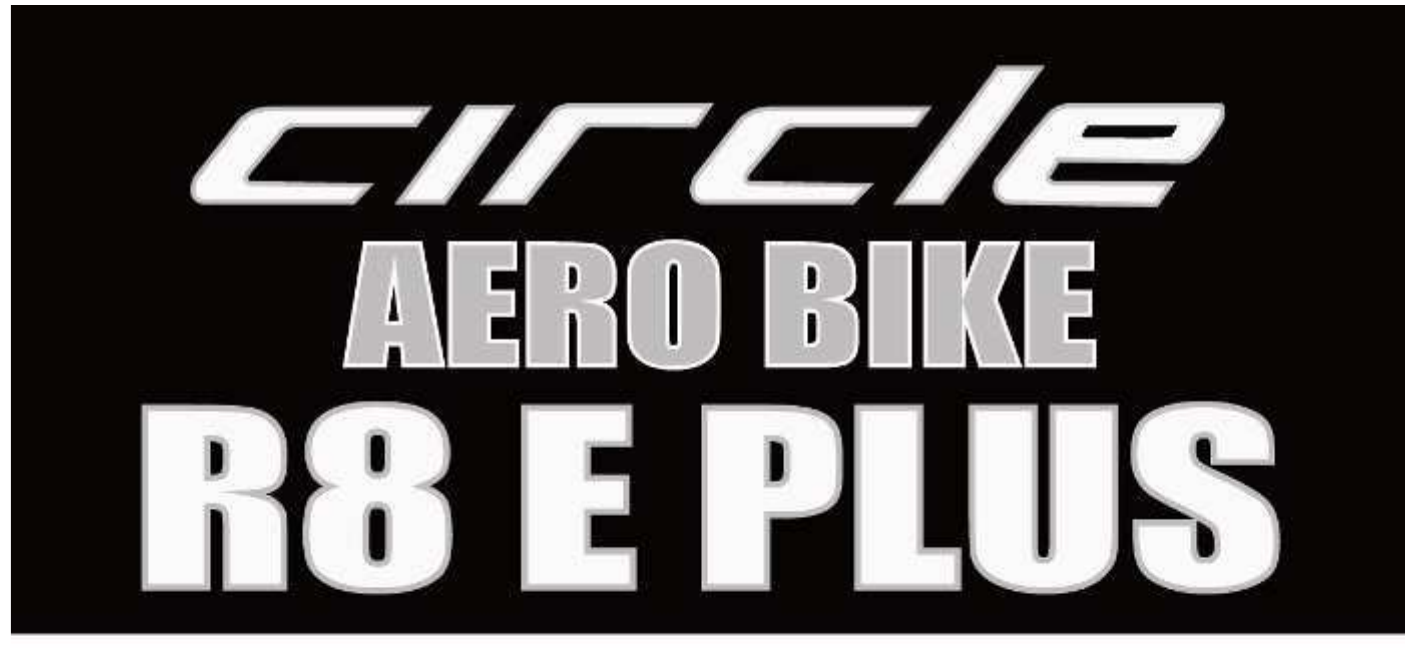

# 取扱説明書

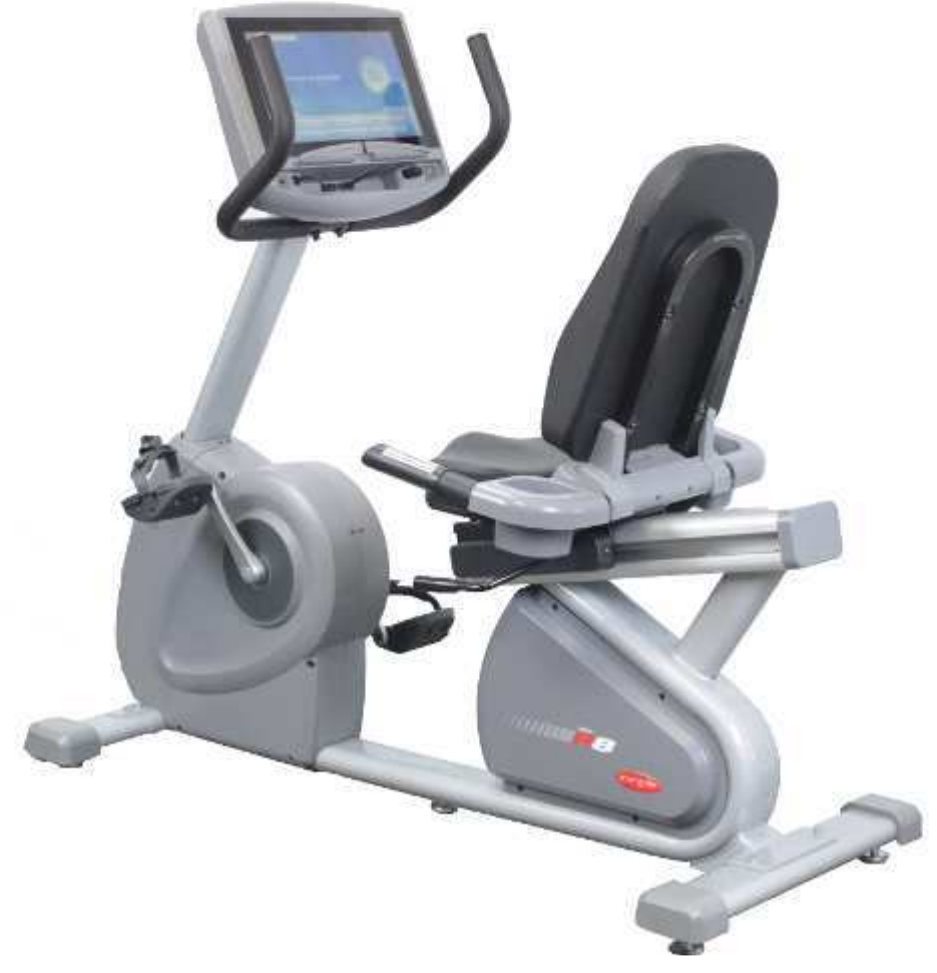

本機をお使いになる前に必ず取扱説明書をよくお読みください。 また、お読みになった後は、必要なときにいつでもご覧いただけるよう大切に保管 してください。

# もくじ

取扱説明書内容

| もくじ           | P1      |
|---------------|---------|
| 安全にご使用いただくために | P2      |
| 使用上の注意        | P3      |
| パーツの確認        | P4-7    |
| 組立て           | P8-26   |
| 各種調整方法        | P27     |
| 脈拍センサー        | P28     |
| Wifi設定        | P29     |
| テレビ設定         | P30     |
| パネル説明         | P31     |
| 操作説明          | P32     |
| 運動方法          | P33. 34 |
| クイックスタート      | P35     |
| 表示画面の説明       | P36-38  |
| 多機能ボタンの説明     | P39-42  |
| プログラムコントロール   | P43-49  |
| その他の説明        | P50. 51 |
| メンテナンス方法      | P52     |
| トラブルシューティング   | P53     |
| 商品説明          | P54     |
| 保証書           | P55     |

# 安全にご使用いただくために

このたびは、本製品をお買い上げいただき誠にありがとうございます。 この製品のご使用前、当社は各製品の品質を保証しますが、偶発的な間違いが人為的なミスにより 発生する可能性があります。お客様が何らかの状況において、この製品の不具合が生じた場合、 ご購入販売店、または弊社までご連絡ください。

#### 使用電圧

この商品は AC100V の電源が必要となります。電源コンセントに差し込む前、本機に使用する電圧をご確認ください。 不明な点がございましたらお気軽に販売店までお尋ねください。

## ▲ 警告

変圧器を使用しないでください。できるかぎり延長コードの使用をご遠慮ください。 どうしても使用しなければならない状況の場合、10A以上の延長コードをご使用ください。 不明な点がございましたらお気軽に販売店までお尋ねください。

#### かかりつけの医師への相談

本機のご使用前、持病のある方はかかりつけの医師にご相談ください。医師から最も適切な運動時間や運動プログラム を組み立ててもらって無理のない運動をしましょう。

特に35歳以上又はお身体の不自由な方は、本機のご使用前にできるかぎり事前に必要な身体検査を行ってください。

#### 🕂 他の安全上の注意事項

- ◎お子様或いはペットを本機に近づけないでください。お子様又はお身体の不自由な方が保護者の指導監督なしに勝手に使用しないようご注意ください。
- ◎運動中に目まいや吐き気、気分が悪くなったり、体に異常を感じた時は、直ちに使用を中止し、医師の診断を受けて ください。
- ◎メンテナンス又はお手入れの際は、電源プラグを抜いてください。
- ◎本機を湿気の多い場所に設置しないでください。錆の発生や本機の寿命が短くなる原因となるおそれがあります。
- ◎表面の汚れはこまめに中性洗剤などを軽く含まらせた雑巾などで拭いてください。
- ◎使用しない時、お子様の手の届かないところに必ず保管してください。
- ◎ご使用の前、各部に摩損或いは緩み、異音等がないか確認してください。
- ◎次のような状況が生じた時、使用しないでください。
  - 1. 電源コードに破損があったとき、
  - 2. 音など発生したり、動きが異常なとき。
- 3.落下又は毀損があったとき。

◎屋外で使用しないでください。

- ◎本機に貼られている警告シールをよくお読みください。
- ◎本機ご使用の時は、回転、駆動部に巻き込まれないように、ゆったりとした服装を着用しないでください。
- ◎足首或いは腱を傷めないよう適切な運動靴を履き、できるかぎり裸足での運動を避けてください。
- ◎傾斜による危険を避けるため、本機は、必ず安定した平坦で丈夫な床に設置してください。
- ◎危険の発生を避けるため、勝手に改造しないでください。保障対象外となります。
- ◎使用体重制限:150kgで1人用のトレーニングマシンです。
- ◎電圧不足による危険の発生を避けるため、タコ足配線などで分電しないでください。

# 使用上のご注意

#### 理想的なトレーニング頻度

心肺及び筋肉の機能を高めるため、最低でも週3~4回使用してください。

#### 望ましいトレーニング時間

トレーニング時間の長さは、個人の身体状況及び平素な運動状況を見て決めてください。一般的に 使用者の1回の運動時間は、最低10分間は必要で、肺に充分な酸素を吸込んでから身体の状況に応 じて段々に運動時間を延ばしていってください。通は、常20~30分行なってください。 身体の状況を理解するため、運動を始める前にかかりつけの医師と相談されるようお勧めします。

仕様の記述 製品の全長:約157cm 製品の全幅:約62cm 製品の全高:約135cm 製品の重量:約85kg プリセットプログラム:9 個のプログラム、4HRC 機能:6LED+8×32ウインドウ、無線脈拍 電源:AC-100V50/60Hz

#### 製品仕様

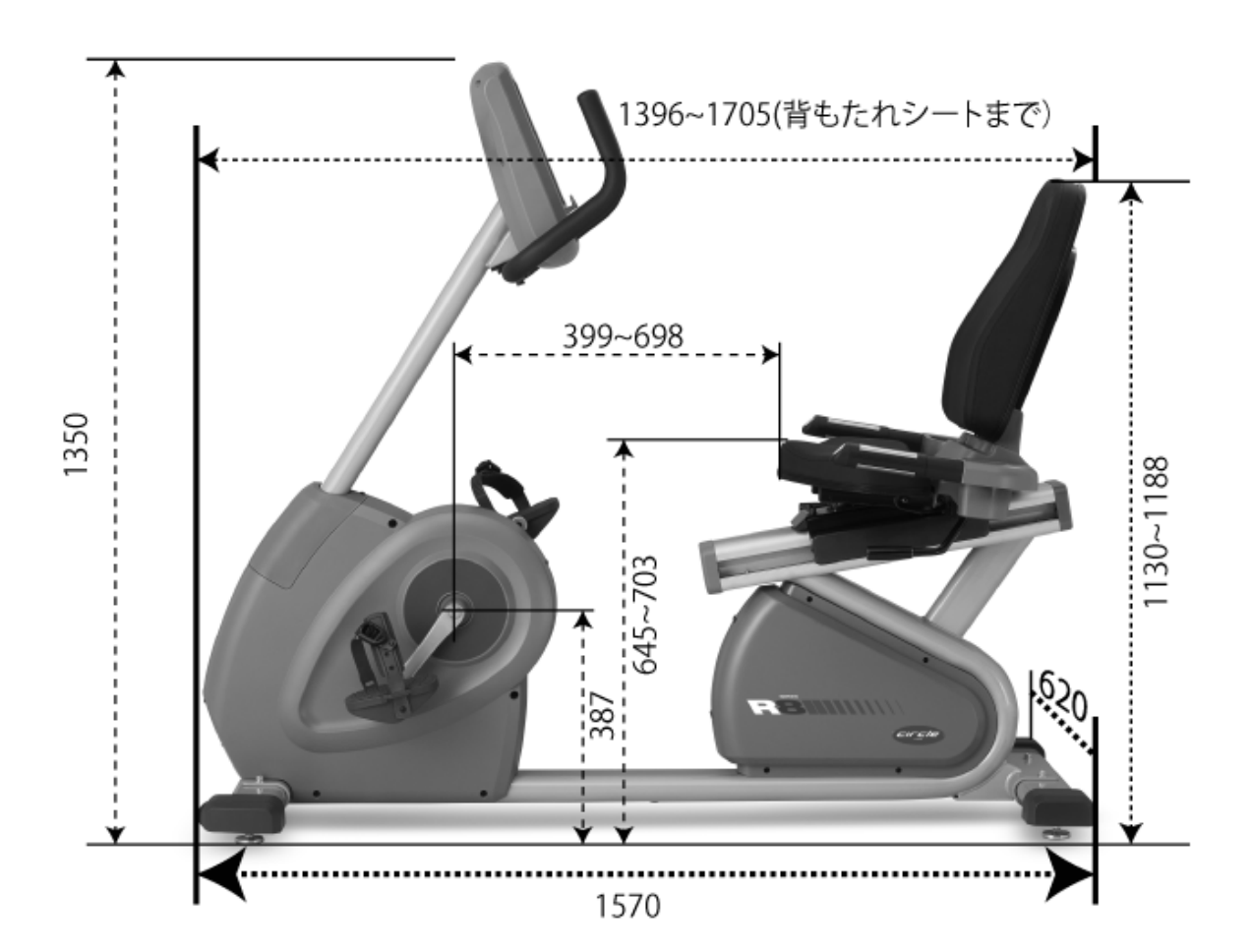

🕺 設置時に関する注意事項

- 設置前に設置する十分なスペースがあるか確認をしてください。
- 水平な堅い床に設置してください。
- 床面を傷つけたり、汚さないように滑りにくく破れにくいシートなどを敷いてください。

はじめに箱から全ての部品を取り出しましょう。 ※本体は重量物です。取り出すときには十分に注意してください。

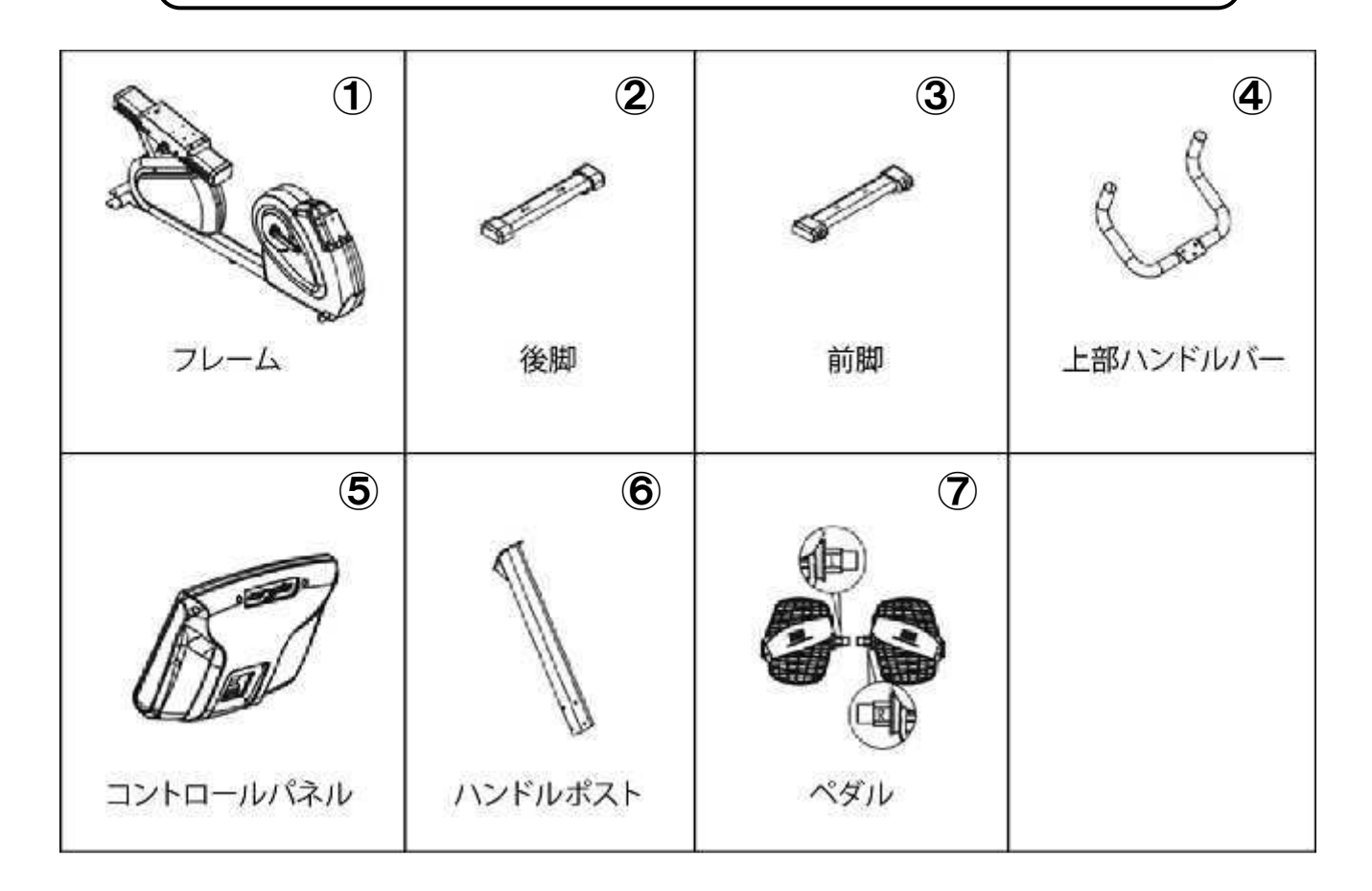

| 8                | 9                                     | 10     | 1               |
|------------------|---------------------------------------|--------|-----------------|
|                  |                                       |        |                 |
| シートブラケット         | 背もたれシート                               | シート    | シートブラケット<br>カバー |
| (12)             | (13)                                  | 14     | 15              |
|                  | I I I I I I I I I I I I I I I I I I I |        | \$              |
| シート手すり用<br>リアカバー | 左 / 右<br>スライドカパー                      | シート手すり | ドリンクホルダー        |

アクセサリーキット

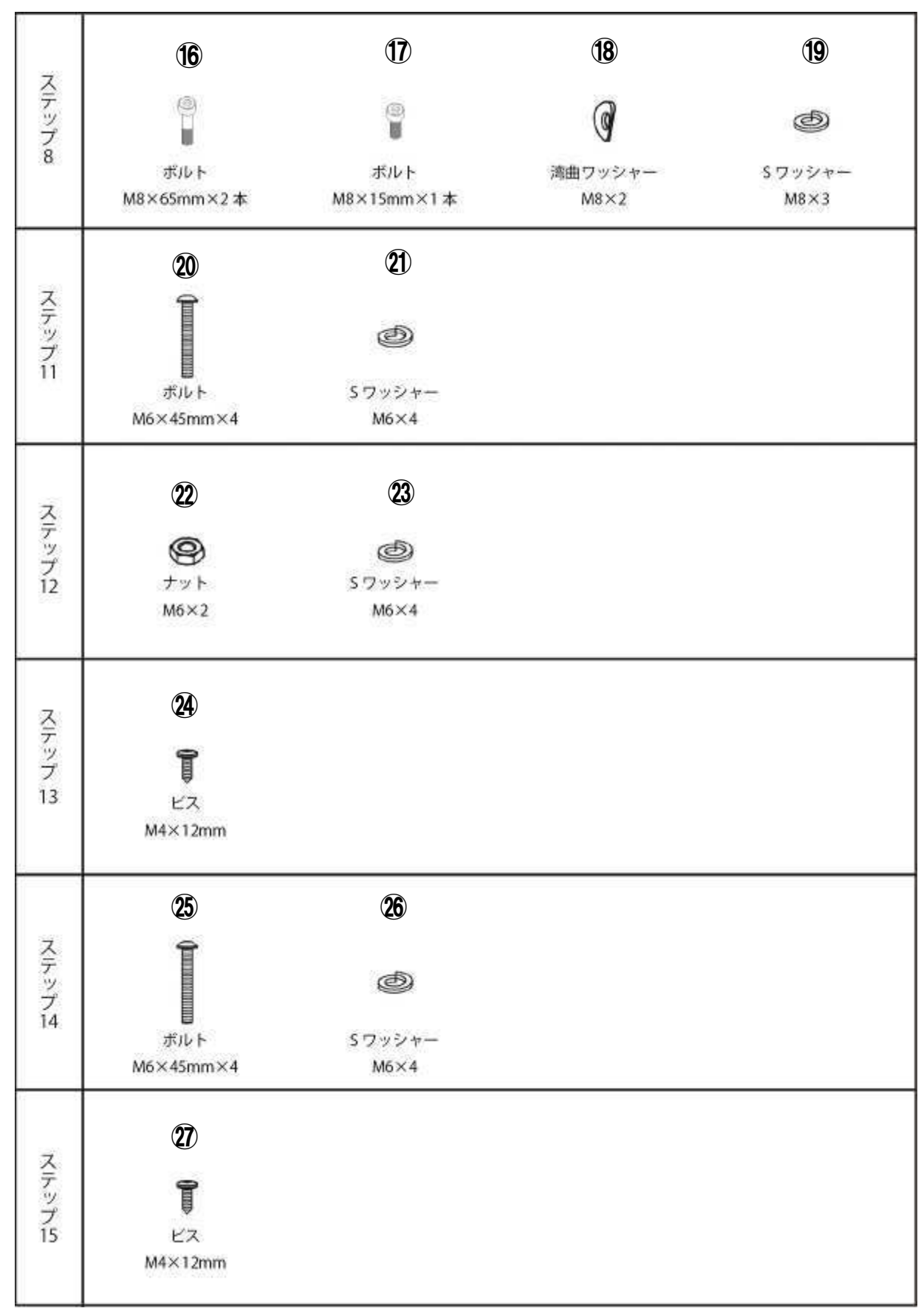

アクセサリキット

| 28        | 29<br>==J | 30<br>[]          | 31              |
|-----------|-----------|-------------------|-----------------|
| 左調整レバー    | シート調整レバー  | シート調節レバー用<br>クランプ | アジャスター          |
|           | 33        | S.                | 35              |
| 滑り止めシール   | スパナ:M10   | スパナ M15           | 8mm 六角レンチ       |
| 36        | 37        | 38                | 39              |
| 6mm 六角レンチ | 5mm 六角レンチ | 4mm 六角レンチ         | <br>  3mm 六角レンチ |

# 組み立て

![](_page_8_Picture_1.jpeg)

開梱の際の注意事項

部品包装を開く場合、部品の損傷を受けないように、乱暴な取り扱いはさけてください。 トレッドミルを平坦な床に置く前、先に一枚のマットを敷くことをお勧めします。 注意:本機の本体が重いため、本体を組み立てる時、複数の人に手伝ってもらってください。

# STEP1 前脚、後脚とフレームの組み立て

- 1). 前脚、後脚に締めたネジを外してください。
- 2). 2本のM8×20mmネジ、Sワッシャーと平ワッシャーで前脚をフレームに取り付け、六角レンチ (6mm)でしっかりと締めます(前脚のキャスターが前に向く)。
- 3).2本のM8×20mmネジ、Sワッシャーと平ワッシャーで後脚をフレームに取り付け、六角レンチ (6mm)でしっかりと締めます(後脚が前後を分別しません)。

![](_page_8_Picture_8.jpeg)

# STEP2 ペダルをとフレームクランク組み立て

- 1).コンビネーションレンチ(15mm)で、時計回り方向に右ペダルをフレームクランクに取り付けてしっかりと 締めます。
- 2).コンビネーションレンチ(15mm)で、反時計回り方向に左ペダルをフレームクランクに取り付けてしっかり と締めます。

![](_page_9_Picture_4.jpeg)

# STEP3 ハンドルポストとフレームの組み立て

ハンドルポストとフレームの組み立て

1).予めハンドルポスト前側カバーに締めたネジをまず外してください。

2).予めハンドルポスト、フレームに締めたネジをまず外してください。

注意 )外したネジは後の STEP5 で再度取り付けますので取り付けていた位置を確認しておいて ください。

![](_page_10_Picture_6.jpeg)

# STEP4 ハンドルポストとフレームの組み立て

- 1).STEP3で取り外したハンドルポスト前側カバーをハンドルポストにはめ込みます。
- 2).誘導線でコントロールパネルコード、脈拍センサーケーブル、をハンドルポストの中に通します。

![](_page_11_Picture_4.jpeg)

# STEP5 ハンドルポストとフレームの組み立て

1).ハンドルポストをフレーム中に挿入し、六角レンチ(6mm)でSTEP3で取り外したM8×70mmネジ1本、 M8×20mmネジ1本と2個のM8 Sワッシャー、2個のM8平ワッシャーで締め付けます。

2).六角レンチ(5mm)を使って4本のM8×20mmネジ、4個のM8平ワッシャーでハンドルポストの両側にしっかりと固定します。

![](_page_12_Figure_4.jpeg)

![](_page_12_Figure_5.jpeg)

六角スパナ(5mm)

# STEP6 ハンドルポストとフレームの組み立て

六角レンチ(5mm)を使って2本のM4×15mmネジで、ハンドルをしっかりと固定します。

![](_page_13_Picture_3.jpeg)

![](_page_13_Picture_4.jpeg)

六角スパナ(5mm)

![](_page_13_Picture_6.jpeg)

# STEP7 ハンドルポストとコントロールパネルの接続

- 1) コントロールパネルの締付用ネジが予めハンドルポスト上に締めているため、先に外してください。
- 2).コントロールパネルをハンドルポストの中に入れ、上部コントロールパネルコードと下部コントロール パネルコードを接続し、上下部の脈拍コードを接続します。
- 3).六角レンチ(6mm)で4本のM5×12mmネジ,で締め付けてコントロールパネルをハンドルポスト中 に固定させます。

![](_page_14_Picture_5.jpeg)

# STEP8 ハンドルの取り付け

ハンドルをハンドルポストの中に入れ、六角レンチ(6mm)を使って2本のM8×65mm、2個のM8 Sワ ッシャー、2個のM8曲ワッシャー、1本のM8×15mmネジ、1個のM8 Sワッシャーでハンドルをハンド ルポスト中にしっかりと固定します。

![](_page_15_Picture_3.jpeg)

Ø M8 湾曲ワッシャー×2

![](_page_15_Picture_5.jpeg)

六角スパナ(6mm)

#### STEP9 シートブラケット取り付け

- 1).シートブラケットの締付用ネジは予めフレーム上に締めているため先に外してください。
- 2).シートブラケットをメインフレーム中に入れ、六角レンチ (8mm) を使って 6 本の M10×25mm ネジと 6 個の M10 S ワッシャーで、シートブラケットをフレーム中にしっかりと固定します。

![](_page_16_Picture_4.jpeg)

# STEP10シートハンドル取り付け

シートハンドル組をシートブラケットに取り付けます。

- 1).シートハンドルの締付用ネジが、予めシートブラケット上に締めているため、先に外してください。
- 2).シートハンドル組をシートブラケット中に入れ、六角レンチ(6mm)を使って4本のM8×15mmネジと4 個のM8 Sワッシャーで下部ハンドル組をシートブラケット中にしっかりと固定します。
- 3).シートハンドルの脈拍コードを丸穴中に通してからメインフレームの脈拍コードと接続します。

![](_page_17_Figure_6.jpeg)

# STEP11 座面シート取り付け

座面シートをシートブラケットに取り付けます。

1). 座面シートをシートブラケットに乗せて、六角レンチ (4mm)を使って 4 本の  $M6 \times 45$ mm ネ ジと 4 個の M6 S ワッシャーでシートを固定します。

![](_page_18_Picture_4.jpeg)

# STEP12 調整レバーの取り付け

1). 六角レンチ (4mm)、コンビネーションレンチ (10mm)を使って2個のM6六角ナットと2個のM6 S ワッシャーで左調整レバーをシートブラケットにしっかりと固定します。

![](_page_19_Picture_3.jpeg)

# STEP13 腰部カバーの取り付け

1). 腰部カバーをシートブラケット組に沿って下部ハンドル組上に組み込み、六角レンチ (5mm)を使って2本のM4×12mmネジで下から上に向けて締め付けます。

![](_page_20_Picture_3.jpeg)

# STEP14 背もたれシート組み立て

 1).背もたれシートをシートブラケット中に入れ、六角レンチ(4mm)を使って4本のM6× 45mmネジと4個のM6 Sワッシャーで背もたれシートをシートブラケット中にしっかり と固定します。

![](_page_21_Picture_3.jpeg)

# STEP15 ドリンクホルダー取り付け

- 1). 左ドリンクホルダーを下部ハンドルの孔に合わせて、六角レンチ(5mm)を使って2本の M4×12mmネジで左ドリンクホルダーハンドルにしっかりと固定します。
- 2). 右側ドリンクホルダーも同じように固定します。

![](_page_22_Picture_4.jpeg)

15ドリンクホルダー

![](_page_22_Picture_6.jpeg)

 $M4 \times 12 mm \times 4$ 

![](_page_22_Picture_8.jpeg)

**六角**スパナ(5mm)

![](_page_22_Picture_10.jpeg)

# STEP16シート調節レバーの組み立て

- 1). 下部ハンドルのリアカバーの締付用ネジが予め下部ハンドル上に締めているため、先 に外してください。
- 2). 六角レンチ (5mm)を使って2本のM4×10mmネジで、下部ハンドルのリアカバーを下部ハンドル組にしっかりと固定します。

![](_page_23_Picture_4.jpeg)

# STEP17シートスライドカバー取り付け

- 1). 左右スライドカバーの締付用ネジは、予め下部ハンドルに取り付けているため、先に 外してください。
- 2). 六角レンチ (5mm)を使って2本のM4×10mmネジで左スライドカバーをシートにしっか りと固定します。
- 3). 六角レンチ (5mm)を使って2本のM4×10mmネジで右スライドカバーをシートにしっか りと固定します。

![](_page_24_Picture_5.jpeg)

スライドカバー

![](_page_24_Picture_7.jpeg)

スライドカバー

![](_page_24_Picture_9.jpeg)

六角スパナ (5mm)

![](_page_24_Picture_11.jpeg)

#### STEP 18

- 1). シート調節レバーの締付用ネジは、予めシートに取り付けているため、先に外してください。
- 2). 六角レンチ (3mm)を使って2本のM4×18mmネジでシート調節レバーをシートにしっかりと固定します。

![](_page_25_Picture_4.jpeg)

# 組み立て

# STEP19 アジャスター取り付け

- 1). フレームを上に持ち上げます。
- 2). アジャスターをフレームに取り付けます。
- 3). 側面保護フィルムをめくってから滑り止めシールを下記の位置に貼ります。

![](_page_26_Picture_5.jpeg)

# STEP20 電源コード及びTVケーブル取り付け

電源コードと建物側からの TV ケーブルを本体前方下にある差込口に差します。

![](_page_26_Picture_8.jpeg)

# 各種調整方法

アジャスター調整方法

![](_page_27_Picture_2.jpeg)

本体のガタつきがある場合はアジャスターを 回して調整して下さい。

![](_page_27_Picture_4.jpeg)

シート前後調整方法

シート右側のレバーを引いて前後の調整をし ます。

# **背もたれシート調整方法** C.

背もたれの調整は左のレバーで調整します。

本体移動方法

![](_page_27_Picture_9.jpeg)

本体を移動するときは後方を持ち上げると前 脚にある2個のホイールによって楽に移動す ることが出来ます。

## 脈拍センサー

ハンドルグリップ脈拍センサー

本機のハンドルに置き、両手でハンドルに付いている上下のセンサーを握ることで測定できます。

強く握りすぎないでください。強く握りすぎる場合、血圧を測定してしまうため、軽く握っ てください。本機のハンドルを軽く握ると、コントロールパネルに脈拍を表示できます。ま た受信によっては数値が上がりすぎたり、下がりすぎたりする場合がございます。 表示するまで約20秒ほど掛かる場合がございます。

![](_page_28_Picture_4.jpeg)

【お願い】

手の乾燥、センサーの汚れ等で脈拍が感知しにくい場合がございます。

手の乾燥の場合は霧吹き等で湿らせてみて下さい。

センサーの汚れの場合は中性洗剤等を湿らせた雑巾などで上下のセンサーの汚れを拭き取って ください。

警告!

本脈拍センサーは、医療器具ではありません。あくまでも目安としてお使いください。

# Wifi 設定

Wifi について

本製品には Wifi が受信出来るようになっております。 Wifi により画面上でインターネット等の機能が使えるようになります。 設定前にお部屋の Wifi 環境をご確認ください。

 エンジニアリングモード起動(Wifi設定) 画面右上にあるcicleマークを5秒間長押しします。

![](_page_29_Picture_4.jpeg)

2. Wi-Fi 設定モード (右図①) を表示させ、Enable Wi-Fi (②)を「ON」にしま す。 Scan (③)を押して、繋げる Wifi を押します。

| Wi-Fi            | WHE                     |          |
|------------------|-------------------------|----------|
| Ethernet         | Enable Wi-Fi            |          |
| тv               | SSID                    | 3 Scan   |
| Preference       | FT-wireless             | 2        |
| art Rate Control | FTwireless              |          |
| System           | Security: WPA2          | ₩        |
| ErrorLog         | wahlee<br>Security: WEP | <b>*</b> |
| Testing          |                         |          |
| Update           |                         |          |
| About            |                         |          |
| Advanced         |                         |          |

 3. Wi−Fiのパスワードを画面下に出てくるキー ボードで入力します。
 入力後 介 で決定します。

![](_page_29_Picture_8.jpeg)

4. 設定終了後、画面左上の右図の「Configuration」を押すとホーム画面に戻ります。

![](_page_29_Picture_10.jpeg)

# テレビ設定

## テレビ設定方法

エンジニアリングモード起動(Wifi設定) 画面右上にある cicle マークを約5秒間長押しします。

10

![](_page_30_Picture_3.jpeg)

右図①TV を押す ②Ch↓を押して地域を反転させる 地域名一覧が出るので Ch↓で選び③OK を押す。

![](_page_30_Picture_5.jpeg)

地域が右図の様に表示されていることを確認して Ch↓を押して「次へ」を反転させて OK を押します。

![](_page_30_Picture_7.jpeg)

スキャンを自動で開始します。 スキャン完了後、「保存」ボタンが反転しているのを確認 して OK を押します。 設定終了後、画面左上の右図の「Configuration」を 押すとホーム画面に戻ります。

![](_page_30_Picture_9.jpeg)

操作を間違えた場合はキーパッドにある矢印「←」もしくは TV①を押して下さい。

# パネル説明

![](_page_31_Picture_1.jpeg)

| 2 | OURCH     | クイックスタート(簡単操作)                      |
|---|-----------|-------------------------------------|
| 3 | トレーニングロース | 7 種類のトレーニングメニューが選べます。               |
| 4 | 自然トレーニング  | 時間、距離、カロリーを設定してトレーニングが出来ます。         |
| 5 | 心拍数コントロール | 4 種類の心拍数トレーニングが出来ます。                |
| 6 | 体力テスト     | アメリカ基準での7種類の体力テストが出来ます。(心拍ベルト必要)    |
| Ø | 仮想接続      | 12 種類からの風景を選び、仮想的な風景の中でトレーニングが出来ます。 |
| 8 | マルチメディア   | インターネットやテレビなどを見ながらトレーニングが出来ます。      |

# 操作説明

![](_page_32_Figure_1.jpeg)

| 1        | 一時停止         | :ボタンを押すと本機の作動を一時停止できます。                  |
|----------|--------------|------------------------------------------|
| 2        | фШ.          | :ボタンを押すと運動を停止し、運動情報ページに入ります。             |
| 3        | クールダウン       | :運動を終了する前、徐々に負荷が軽くなり、5分後自動的に運動を終了します。    |
| (4)      | 荷調整スラ・       | イドバー:指でスライドさせてチェックを押すと負荷レベルが簡単に調節出来ます。   |
| 57       | ット(WATT)     | バー:負荷強度を表示します。                           |
| 6        | 語れ           | :運動した距離を表示します。(10m単位)                    |
| 0        | NEXT OF BE   | :運動を開始してからの経過時間が表示されます。                  |
| 8        | <u> カロリー</u> | :消費カロリーが表示されます。                          |
| 9        | 心地议          | :グリップセンサーやチェストベルトを装着して運動時の心拍数を見ることが出来ます。 |
| 1        | ベース          | :1kmを走行するのに必要な時間が表示されます。                 |
| (1)<br>H | 「離や時間な       | どの表示方法を変更出来ます。 詳しくはP                     |
| (1) i    | 動中でもテ        | レビ、インターネットなど画面を切り替えることが出来ます。 P           |
| 1        |              | レベルグラフ(青棒):1分ごとの負荷レベルを棒グラフで表します。         |

# 運動方法(クイックスタート)

#### はじめに

コンセントを差し込んで、本体前方にある電源スイッチを「I」 マーク側へ押して、電源を入れてください。

![](_page_33_Picture_3.jpeg)

![](_page_33_Figure_4.jpeg)

② 運動を開始します。

![](_page_33_Picture_6.jpeg)

# 運動方法(クイックスタート)

負荷レベル調整方法

スライドバーでの調整方法

![](_page_34_Figure_3.jpeg)

#### ハンドルボタンでの調整方法

LEVEL 調整方法

右ハンドルに付いている「+」ボタンを押すと負荷 LEVEL が1ずつ上がります。また左ハンドル「-」 ボタンを押すと LEVEL が1ずつ下がります。

![](_page_34_Picture_7.jpeg)

# 運動方法(クイックスタート)

運動を終了するには

負荷 LEVEL を最低数値までスライドバー、 ▲ ▲ ボタン、ハンドルボタンのいずれか で下げてください。

![](_page_35_Picture_3.jpeg)

クールダウン機能について

クールダウン

クールボタンを押すと、5分間、自動的に負荷を徐々に軽くして急激に運動 を停止するのを防ぎます。

#### ●クールダウンの重要性

運動を急停止させるという事は筋肉や神経、肺、心臓などに負担が掛かります。 また疲労を素早く取り除く効果もあります。 運動開始のウォームアップが必要な様にクールダウンも必要です。

![](_page_35_Picture_9.jpeg)

#### 運動終了後に画面にすべての結果が表示されます。画面を初期画面に戻すの

![](_page_35_Picture_11.jpeg)

![](_page_35_Picture_12.jpeg)

# 表示画面の説明

![](_page_36_Figure_1.jpeg)

距離、カロリー、心拍数、ペースは緑の三角部分をタッチすると選択項目が現れます。

![](_page_36_Figure_3.jpeg)

| 選択項 | 目説明 |
|-----|-----|
|-----|-----|

| 26家#                                                                                                    |                                                                                                    |
|----------------------------------------------------------------------------------------------------|----------------------------------------------------------------------------------------------------|
| 000.00                                                                                                    | 距離を表示します。(10m 単位)                                                                                                    |
| 速度                                                                                                    | 運動時の速度を表示します。                                                                                                    |
| RPM                                                                                                    | 1 分間のペダルの回転数を表示します。                                                                                                    |
| カロリー                                                                                                    |                                                                                                    |
| 0000                                                                                                    | 消費カロリーを表示します。                                                                                                    |
| カロリー                                                                                                    | 毎運動開始からの消費カロリーを表示します。                                                                                                    |
| カロリー/時                                                                                                    | 現在の1時間あたりの平均消費カロリーを表示します。                                                                                                    |
| 心拍数                                                                                                    |                                                                                                    |
|                                                                                                    |                                                                                                    |
| 000                                                                                                    | 心拍数を表示します。                                                                                                    |
| <b>000</b><br>心拍数                                                                                                  | 心拍数を表示します。<br>運動時の心拍数を表示します。                                                                                                    |
| 000<br>心拍数<br>最大心拍数                                                                                                | <ul> <li>心拍数を表示します。</li> <li>運動時の心拍数を表示します。</li> <li>運動開始からの最大の心拍数を表示します。</li> </ul>                                                                                                    |
| 000       心拍数       最大心拍数       平均心泊数                                                                              | <ul> <li>心拍数を表示します。</li> <li>運動時の心拍数を表示します。</li> <li>運動開始からの最大の心拍数を表示します。</li> <li>運動開始からの平均の心拍数を表示します。</li> </ul>                                                                                               |
| 000       心拍数       最大心拍数       平均心泊数       ペース                                                                    | <ul> <li>心拍数を表示します。</li> <li>運動時の心拍数を表示します。</li> <li>運動開始からの最大の心拍数を表示します。</li> <li>運動開始からの平均の心拍数を表示します。</li> </ul>                                                                                               |
| 000<br>心拍数<br>最大心拍数<br>平均心泊数<br>ペース<br>00:00:00 ↓                                                                  | <ul> <li>心拍数を表示します。</li> <li>運動時の心拍数を表示します。</li> <li>運動開始からの最大の心拍数を表示します。</li> <li>運動開始からの平均の心拍数を表示します。</li> <li>ペースを表示します。</li> </ul>                                                                           |
| 000<br>心拍数<br>最大心拍数<br>平均心泊数<br>ペース<br>00:00:00<br>ペース                                                             | <ul> <li>心拍数を表示します。</li> <li>運動時の心拍数を表示します。</li> <li>運動開始からの最大の心拍数を表示します。</li> <li>運動開始からの平均の心拍数を表示します。</li> <li>ペースを表示します。</li> <li>現行速度で 1km を走行するのに必要な時間を表示します。</li> </ul>                                    |
| 000       」         心拍数          最大心拍数          平均心泊数          ペース          00:00:00 」          ペース          ア均ペース | <ul> <li>心拍数を表示します。</li> <li>運動時の心拍数を表示します。</li> <li>運動開始からの最大の心拍数を表示します。</li> <li>運動開始からの平均の心拍数を表示します。</li> <li>ペースを表示します。</li> <li>現行速度で1kmを走行するのに必要な時間を表示します。</li> <li>運動過程中の1km当たりの必要な最短時間を表示します。</li> </ul> |

# 表示画面の説明

![](_page_37_Picture_1.jpeg)

速度と角度の画面は3種類あります。上記の画像はプロファイル画面、画面 上のプロファイル、ラップボタン、シンプルボタンで切り替えが出来ます。

![](_page_37_Picture_3.jpeg)

#### プロファイル画面

運動中は距離や時間などの情報は画面上部に表示されます。 また、LEBEL(レベル)は青い縦棒にて表示されます。

![](_page_37_Picture_6.jpeg)

ラップ画面

画面上にコーストラックが現われて、コース上のどの辺りを走っている か白い丸で表されます。また中心には周回数が表示されます。

![](_page_37_Figure_9.jpeg)

# 表示画面の説明

#### シンプル画面

簡単な運動情報(3つのサブウインドウ)+メインウインドウを表示し、一番 見たい運動データをサブウインドウからメインウインドウに切り替える ことができます(サブウインドウの右矢印キーを押すと、メインウインド ウに切り替えることができます)

![](_page_38_Picture_3.jpeg)

![](_page_39_Picture_1.jpeg)

#### 通常の運動画面となります。

テレビ

チャンネル選択:キーパッドを押すとテンキーがポップアップされ、チャン ネルを選択でき、或いは CH 上下矢印キーで行うことができます。

音量調整:VOLの上下矢印キーで行います。

お気に入りチャンネル:見ているチャンネルは☆(苗)を押すとお気に入りチ ャンネルに登録でき、チャンネル数字が左側のお気に入り欄内に表示されま す。見ているチャンネルがすでにお気に入りチャンネルの場合、☆(白)を押 すとお気に入りチャンネルリストから削除されます。

スクリーンの中を長押しすると、フルスクリーンに変わり、フルスクリーン の状態でスクリーン中を長押しすると戻ることができます。フルスクリーン の状態で、上方にドロップダウンボタンがあり、運動情報をドロップダウン 表示します(3 秒後、自動的に消えます)。ハンドルボタンで速度と傾斜を調 整する場合、スクリーン中に調整スライドバーが表示され、この時スライド 調整を使用できます。

![](_page_39_Picture_8.jpeg)

画像は他機種を使用

# 他機能ボタンの説明 ここでは運動中の画面下に出ている多機能ボタンについて説明します。

![](_page_40_Picture_1.jpeg)

機器自体の接続ケーブルでスマートフォンに接続すると、スクリーン上にスマ ートフォン内の音楽情報(i-Phone)或いは内部データ(Android)が表示され、 スマートフォン内の音楽(MP3)を機器上で再生/選択/一時停止等のコントロ ールを行うことがができ、またお気に入り音楽を Favorite に表示すると、 選択リストを作成できます。

- 注1) APPLE 30 Pin の関連製品のみをサポートし、8Pin-Lightning 製品は、 純正アダプタを使用できますが、若干の機能をサポートしていません。
- 注2) 一部の Android スマートフォンの MTP をサポートしないものは、この 音楽操作機能を使用できませんが、充電することは可能です。接続す る前、まずスマートフォンのロックを解除してください。
- 注3) 接続後、読み込みまで時間が掛かる場合がございます。また初めに機 器内のすべてのフォルダーが表示されますので、音楽が入っているフ ォルダーを選択して下さい。

![](_page_40_Figure_6.jpeg)

画像は他機種を使用

![](_page_41_Picture_0.jpeg)

![](_page_41_Picture_1.jpeg)

仮想接続

#### 景色を見ながら運動出来ます。

仮想接続:運動時、風景動画を再生し、動画再生速度は、ペダルスピードに伴 い変更します。下に表示されている「仮想接続」ボタンを押して、コースを選 択します。

運動開始後、スクリーン表示のいずれかの部分を押すと、フルスクリーンに変わり、フルスクリーンの状態でスクリーンのいずれかの部分を押すと戻ることができます。

フルスクリーンの状態で、上方にドロップダウンボタンがあり、運動情報をド ロップダウン表示します(3秒後、自動的に消えます)。ハンドルボタンで速度 と傾斜を調整する場合、スクリーン中に調整スライドバーが表示され、この時 スライド調整を使用できます。

1

仮想接続ボタンを押します。 希望の景色をタッチして選択し ます。(画面の▷ボタンで次の景 色選択ページに移動出来ます)

![](_page_41_Picture_9.jpeg)

画像は他機種を使用

2

走行スピードと共に景色が変わ っていきます。

![](_page_41_Picture_13.jpeg)

画像は他機種を使用

# 他機能ボタンの説明 ここでは運動中の画面下に出ている多機能ボタンについて説明します。

#### 揭示板

#### **掲示板:機器管理者から発表された関連の情報を見ることができます。**

|                                                                                                    | 000.02            | 00.0              | 0.33      | 199-<br>1002 - | i i i i i i i i i i i i i i i i i i i | , 03              | 25.00      | 1    |        |
|----------------------------------------------------------------------------------------------------|-------------------|-------------------|-----------|----------------|---------------------------------------|-------------------|------------|------|--------|
|                                                                                                    |                   |                   |           |                |                                       |                   |            |      |        |
| - 16                                                                                                    | Calmin            | Balatin Baari     |           |                |                                       |                   |            |      | - 20   |
|                                                                                                    | -                 |                   |           | 2014 JAN       |                                       |                   | - <b>F</b> |      | - 16   |
| - 10                                                                                                    | 235un             | 24 Mon            | 25 Tue    | 20 Wed         | 27 Thu                                | 20.56             | 52 Sat     |      |        |
|                                                                                                    | Planerco<br>Genec | 1                 | <u>11</u> | er si a        | Ferrenze<br>Sovie                     | Zunta<br>Filiscia |            |      |        |
| Concession of the local division of the local division of the loca | 1000-0110         | mmann             | 1000-1100 | 1000-000       | 1000000                               | 1040-0107         |            |      |        |
|                                                                                                    |                   | Boving<br>Fibroso |           | 120            |                                       | 5                 |            |      | - 0    |
| 3 %                                                                                                    |                   | 1850-1852         |           | STAD- MELL     | 1100-1100                             | 1750-000          |            |      | 2.4 mm |
|                                                                                                    |                   |                   |           |                |                                       |                   |            |      |        |
|                                                                                                    | 9-90              | #0>               | 44        |                | -992                                  | 27                | - /        |      |        |
| 2.0-7                                                                                                    |                   |                   | - 18      |                | CIRR                                  |                   | ine        | 499- | 2.2b   |

画像は他機種を使用

インターネット

#### インターネット:多くのネットワークリンクを内蔵し、インターネット に接続してウェブページを閲覧できます。(P40・41 参照)

![](_page_42_Picture_7.jpeg)

#### プログラムコントロール

マニュアル:体重と時間を入力して好みのレベルで運動します。

STRENGTH:筋力の向上、筋持久力の向上、筋量の増加などをアシストします。

山頂:山を登り少し山頂を走ってまた下りというようなトレーニングです。

FATBURN:中低強度運動で、酸素を安定して供給させることで減量をアシストします。

RAMP:一定強度の運動を一定時間負荷をかけるトレーニングです。

体力:高強度運動をシミュレーションします

インターバル:高負荷と低負荷を交互に繰り返すトレーニング方法です。 無酸素運動なのでスタミナをつけるのに最適なプログラムです。

一定のワット量:任意でプログラムを作成します。

![](_page_43_Picture_9.jpeg)

#### プログラムコントロール

#### コンセントを差し込んで、本体前方にある電源スイッ チを「|」マーク側へ押して、電源を入れてください。

![](_page_44_Picture_2.jpeg)

#### トレーニングコース:マニュアル

① 画面左下の「トレーニングコース」をタッチ します。

![](_page_44_Picture_5.jpeg)

② マニュアルをタッチします。

![](_page_44_Picture_7.jpeg)

![](_page_44_Picture_8.jpeg)

💿 ボタンを押すと運動を開始します。

運動開始後の操作や終了までの操作は P20・P21 を参照して下さい。 設定した時間にカウントが終了するとピッピッピッとブザーが 3 回鳴りプログラム実行が 終了したことを示し、【ホームか保存選択画面】になります。

プログラムトレーニングは角度を自動で変化させて行うトレーニングです。 スピードは任意の入力となりますので無理のないご自身の体力に合ったスピードでトレー ニングして下さい。操作方法は前ページと同じで体重と時間を任意で入力します。 初級、中級、上級が選べれるのでご自身に合ったレベルで運動して下さい。

![](_page_45_Figure_2.jpeg)

時間

1分

# <text><text><text><text>

![](_page_46_Picture_1.jpeg)

![](_page_46_Figure_2.jpeg)

![](_page_47_Picture_1.jpeg)

体力:STRENGTH

筋力の向上、筋持久力の向上、筋量の増加などをアシ ストします。

![](_page_47_Figure_4.jpeg)

時間

![](_page_47_Picture_6.jpeg)

# 一定のワット量

任意で決めたワットをセットできるプログラムです。 運動時に目標設定したワット数よりも上下した場合、自動で負荷レベ ルを変化させて目標設定値ワットに近づけます。年齢・体重・目標ワッ トを入力してください。

![](_page_48_Picture_1.jpeg)

脂肪燃焼

減量モードで、最大脈拍数 60%~70%の中低運動強度脈拍数を設定でき、プログラムは運動 強度を自動的に調整して設定した脈拍数に達することができます。

エアロビクス

心肺強化モードで、最大脈拍数 71%~80%の中高運動強度脈拍数を設定でき、プログラムは 運動強度を自動的に調整して設定した脈拍数に達することができます。

パフォーマンス

心肺機能を向上するトレーニングで、最大脈拍数 81%~90%の高運動強度脈拍数を設定で き、プログラムは運動強度を自動的に調整して設定した脈拍数に達することができます。

カスタマイズ

目標の脈拍数を入力して、その脈拍数を一定に保つ為に自動でレベルを変化するメニューで す。

![](_page_49_Picture_1.jpeg)

**GERKIN プロトコル** 

プログラムは、運動強度を使用者の脈拍が最大脈拍数の 85%に達するまで自動的に増して、 使用者は速度と傾斜を自ら調整できず、テストを終了しない限り、手動で停止すると終了と 見なされません。本プログラムは、無線式チェストベルトを装着する必要があります。

COOPER テスト

プログラムで 12 分間運動を行い、使用者自身で速度をコントロールし、テストを終了しない限り、手動で停止すると終了と見なされません。

USMC PFT:海兵隊テストプログラム 4.8 km/3 マイル距離テストで時間を計測します。

陸軍 PRT: 3.2 km/2 マイル距離テスト

海軍 PRT: 2.4 km/1.5 マイル距離テスト

USAF PFT: 2.4 km/1.5 マイル距離テスト

連邦法テストプログラム:2.4 km/1.5 マイル距離テスト

#### その他の機能説明

USB ポート/イヤホンジャック

![](_page_50_Picture_2.jpeg)

USB スティックを USB ポートに差し込みます。 運動終了後に 保存ボタンを押します。 保存が完了するとファイル名が表示されます。 終了後 (\*\*\*) ボタンを押して終了させます。

#### 保存データについて

USB で保存したデータはパソコンで開くことが出来ます。 ファイルは下記のように表示されます。

![](_page_50_Picture_6.jpeg)

アルファペット1文字 数字 2桁

#### データは jpg 画像と csv データの 2 種類に保存されてい ます。(右図) jpg ファイルは右図のような画面で、また

csvファイルはエクセルなどで関連付けて開くとトレー ニング機器のタイプ、時間、距離、カロリー、ペース、 ベストペース、脈拍(アベレージ)、脈拍(最大)が表示 されます。

![](_page_50_Picture_10.jpeg)

| T-201601130653.08v     | 2016/01/13 6:54 |
|------------------------|-----------------|
| 🚔 T-201601100663.jpg   | 2016/01/10 8:54 |
| 0.1 1-201601130615.csv | 2016/01/13 orls |
| T 201601130616.jpg     | 2016/01/13 6:16 |
| T-201601130600.csv     | 2010/01/13 6:00 |
| T-201601130600.jog     | 2016/01/13 6:00 |

|   | A                  | В         | С |
|---|--------------------|-----------|---|
| 1 | Туре               | Treadmill |   |
| 2 | Time               | 0:32:00   |   |
| 3 | Distance           | 003.63 km |   |
| 4 | Calories           | 413       |   |
| 5 | Pace               | 0:08:48   |   |
| 6 | Best Pace          | 0:06:03   |   |
| 7 | Average Heart Rate | 077 bpm   |   |
| 8 | Max Heart Rate     | 176 bom   |   |
| 9 |                    | アイル       |   |

#### その他の機能説明

#### 充電機能について

パネルの下側にあるケーブルでスマートフォンなどを充電することが出来ます。 Androidは MTP(メディア転送プロトコル)付き携帯電話をサポートします。i-Pod 対応 i-Phone 4S, i-Phone 4, i-Phone 3GS/ i-Pod touch (第1~4世代) ケーブルをホルダーから外してメディアデバイスに差し込んで充電してください。

![](_page_51_Picture_3.jpeg)

![](_page_51_Picture_4.jpeg)

![](_page_51_Picture_5.jpeg)

i-Phone

Android

#### メンテナンス方法

お手入れ方法

汗等でコントロールパネルが汚れた場合は中性洗 剤を湿らせた雑巾などで拭いてください。

また、半年に一度取り付けボルトなどの増し締め をして下さい。

![](_page_52_Picture_4.jpeg)

ハンドグリップ脈拍センサー

汗等で通電し誤操作する場合もございますので、定期 的に中性洗剤を湿らせた雑巾などで拭いてください。

![](_page_52_Picture_7.jpeg)

- ◎ 本製品を湿気の多い場所に設置しないでください。故障の原因となるおそれがあります。
- ◎ 定期的に表面上の汚れを清掃してください。
- ◎ コントロールパネルを清潔に保ち、付いた汗をタオルなどで拭きとってください。
- ◎ マシンの表面を中性洗剤を湿らせたタオルなどで汚れを拭き取ってください。
- ◎ 静かな運動環境を保ちます。

注意:

リカンベントバイクを中性洗剤を湿らせた柔らかいウエスできれいに拭き取ってください。化学 原料又は溶剤の使用をご遠慮ください。マシンへの損傷を防止するため、マシンを水滴などが かかる場所や直射日光のあたる場所には設置したり保管したりしないでください。

# トラブルシューティング

本機にトラブルが生じた場合はまず下記を参考にしてください。また、分からない 場合は販売店様へ詳しい症状をご連絡してください。その際に必ずシリアル番号 をお聞きします。

| 症状/表示エラーコ<br>ード           | 原因                                                                           | 対処方法/確認箇所                                                                                                    |
|---------------------------|------------------------------------------------------------------------------|----------------------------------------------------------------------------------------------------|
| パネル(画面)が<br>何も表示されない      | 電源が<br>入っていない                                                                | 電源プラグがコンセントにきちんと差し込まれ<br>ているか確認してください。電源スイッチをい<br>ったん OFF にし、再び ON にしてください。組<br>立て時に接続したコネクターを一度外して、<br>再び差し込んでください。それでも改善されな |
| パネルの表示数値<br>が<br>動かない     | 接続不良                                                                         | 組立て時に接続したコネクターを一度外し<br>て、再び差し込んでください。それでも改善さ<br>れない場合は販売店へご連絡してください。                                                          |
| 脈拍が表示<br>されない             | 手の乾燥<br>グリップセンサーの汚<br>れ                                                      | 手が乾燥していますと、表示しにくい場合<br>があります。センサー部分を中性洗剤 を<br>湿らせたタオルなどで汚れを拭き取って<br>ください。手を湿らせて再度握ってくださ<br>い。                                 |
| カを入れて漕ぐと<br>シートから音がする     | 設計上、シートの調整<br>をしやすいようにシート<br>の土台と調整レールの<br>間に多少隙間があいて<br>いて音が鳴る場合がご<br>ざいます。 | あまり体を揺らさないようにしながら漕いでく<br>ださい。                                                                                                 |
| 漕ぐと本体内部<br>付近から高い音<br>がする | タイミングベルトの消耗<br>タイミングベルトの伸び                                                   | ご購入店にお問い合わせ下さい。                                                                                                    |
| 漕ぐと滑るような<br>感じがする         | タイミングベルトの緩み                                                                  | 本体カバーを開けるとタイミングベルト調整<br>バネがありますので引っ張って調整して下さ<br>い。                                                                            |

# 商品仕様

| 名称        | CIRCLE                         |
|-----------|--------------------------------|
| 形式        | R8 E Plus                      |
| 電源        | 単相 AC100V 50/60Hz              |
| 表示機能      | レベル、ワット、距離、時間、カロリー、脈拍、ペース      |
| ストライド     | 約 50cm                         |
| 負荷レベル     | 25 段階(50W~400W)                |
| 脈拍(パルス)方式 | グリップセンサー式                      |
| 使用体重制限    | 150kg 以下                       |
| 外形寸法      | (約)L157×W62×H135 cm            |
| その他機能     | ファン、クイックシフト、オーディオ外部ジャック、USB 機能 |
| オプション     | チェストベルト(別途お買い求めください)           |
| 本体重量      | 約 63Kg                         |
| 最大使用体重    | 150Kgまで                        |
| 付属品       | 簡易組み立て用工具、取扱説明書(品質保証書付き)       |
| 原産国       | 台湾                             |

2016年8月 現在

## 保証規定(業務用)

- ※ お断りなく仕様を変更する場合がありますのでご了承ください。
- 1.) 取扱説明書に従った正常な使用状態で、お買い上げ後1年以内に故障した場合には無償修理 いたします。
- 2. ) 無償修理期間内に故障して修理を受ける場合は、商品に本書を添えてご購入店または ㈱中旺ヘルスへ依頼または送付してください。
- 3. ) 無償修理期間内でも次の場合には有償修理になります。
  - 使用上の誤りおよび不当な修理や改造による故障および損傷。
  - お買い上げ後の落下などによる故障および損傷。
  - 火災、地震、水害、落雷、その他の天災地変、公害や電源の異常電圧による故障および損害。
  - 本書の提示がない場合。
  - 本書にお買い年月日、お客様名、販売店名の記入のない場合、又は字句を書き替えられた場合。
  - 故障の原因が本製品以外に起因する場合。 通常消耗する部品等
  - 車両や船舶等に設置された場合に起因する故障および損傷。
- 4.) 本書は再発行いたしませんので紛失しないよう大切に保管してください。
- 5.) この保証書は本書に明示した期間、条件のもとにおいて無償修理をお約束するものです。した がってこの保証書によってお客様の法律上の権利を制限するものではありません。

品質保証書

| このたびは、中旺ヘルス健康機器を、お買いお求めいただきありがとうございました。本機は厳重な<br>検査を行い高品質を確保しております。しかし通常のご使用において万一、不具合が発生しましたと<br>きは、保証規定によりお買い上げ後、一年間は無償修理いたします。 |                       |  |  |
|----------------------------------------------------------------------------------------------------|-----------------------|--|--|
| 品名: CIRCLE                                                                                                    | お買い上げ店名:              |  |  |
| 形式: R8E Plus                                                                                                    |                       |  |  |
| ご芳名:                                                                                                    |                       |  |  |
|                                                                                                    |                       |  |  |
| ご住所:                                                                                                    |                       |  |  |
|                                                                                                    | Tel. ( )              |  |  |
| TeL. ( )                                                                                                    |                       |  |  |
|                                                                                                    | │ ↓ お買い上げ年月日: 年 月 日 │ |  |  |
| ※本機の保証は、日本国内での使用の場合に限ります。       ※以下につきましては、必ず販売店にて、記入捺印して         This warranty is valid only in Japan.       いただいてください           |                       |  |  |
| シリアルNo.                                                                                                    |                       |  |  |

「中旺ヘルス製品についてのお問い合わせ • ご相談は「中旺ヘルスお客様相談センター」

| - |
|---|